# MANUAL PET-HSE27-HH-MAN-00003 Hearing Fit Testing – VeriPRO - Instruction

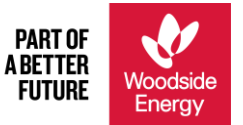

#### Objective

To describe the process to complete hearing fit testing using the VeriPRO device to monitor a worker's ability to effectively fit earplug hearing protection, and to ensure earplugs provide a sufficient level of protection.

#### Audience

BHP HSE Business Partnership (BP) and site-based medics.

#### Owner

Annette Bisby, Head of Health & Safety - Corporate

#### Document Signatures (e-signatures are permissible)

|          | Business Role   | Name           | Signature                                                                                        |
|----------|-----------------|----------------|--------------------------------------------------------------------------------------------------|
| Approver | VP HSEQ Project | Karelis Holuby | Signature on file – refer to Memorandum:<br>Heritage BHP Petroleum HSE MS Post-<br>Merger Update |

#### Disclaimer:

This document has been updated to meet post-merger requirements. Updates have been restricted to rebranding of logo, company name and revision number and date. Updates have not impacted the design or functionality, or taken away from original intent, of the document.

#### PET-HSE27-HH-MAN-00003

Petroleum Deepwater - Woodside Energy – Revision 02 (Revision Date: 23-Nov-2022 Valid Until: 23-Nov-2024) This document may contain proprietary and/or confidential information. Any printed copy of this document is an uncontrolled copy.

# Contents

| Equipment                                            | 3   |
|------------------------------------------------------|-----|
| 1. Calibration                                       | 3   |
| Testing Process                                      | 5   |
| 2.1 Testing Location and Set Up                      | 5   |
| 2.2 Testing Process                                  | 5   |
| Appendix                                             | 6   |
| Appendix 1 – VeriPRO – Preference Settings (One Off) | 6   |
| Appendix 2 – VeriPRO Testing Instructions            | 7   |
| Appendix 3 – Exporting Results to Excel              | .13 |
| Appendix 4 – Uploading Results into Cority           | .15 |
| Appendix 5 – Exposure Level in dBA                   | .18 |

# Equipment

#### 1. Calibration

- The equipment calibration must be verified prior to conducting fit testing. There is a sticker on the bottom of the processing unit.
- The VeriPRO device shall be calibrated annually by the manufacturer (Honeywell). Email <u>hsprepairs@honeywell.com</u> for a Return Merchandise Authorization (RMA), and include your name and contact details (phone, email address, postal address). If you have any questions, you can contact Honeywell at 1 877 837 4776.
- The calibration records shall be maintained in the Cority Industrial Hygiene equipment module. Only Cority users
  will be able to update the calibration records in Cority. Cority users are:
  - Medics at each Production Unit
  - Houston Health Service
- Below are the instructions on how to update the VeriPRO calibrations in Cority.

| Step | Instructions                                                                                                    | Cority Screenshot                                                                                                    |                                                                                                    |                                                 |                                           |                                                                                                    |                                                                              |                                                                                        |                                                                             |                             |
|------|----------------------------------------------------------------------------------------------------|----------------------------------------------------------------------------------------------------|----------------------------------------------------------------------------------------------------|-------------------------------------------------|-------------------------------------------|----------------------------------------------------------------------------------------------------|------------------------------------------------------------------------------|----------------------------------------------------------------------------------------|-----------------------------------------------------------------------------|-----------------------------|
| 1    | <ul> <li>a. Open Cority PROD<br/>instance and go to<br/>"Industrial Hygiene"<br/>suite</li> <li>b. Go to "Equipment"<br/>module.</li> <li>c. To find the VeriPRO<br/>device, you may need<br/>to check your view<br/>and search. Open<br/>your VeriPRO device<br/>by clicking on it</li> </ul> | COCREASE<br>Autorial Hygiene C<br>Survey<br>Marken<br>Lab Requisition<br>Autoring<br>SEG Management<br>Begionent<br>Endings & Actions<br>AirA Spreadsheet<br>Documents<br>Letters<br>Questionnaire Inbox<br>Questionnaire | Y favortes     Occupational Head       Equipment     Image: Comparison of the second Head       Image: Comparison of the second Head       Image: Comparison of the second Head | Actions     Description     Veripro     VeriPRO | Company 990     Company 979     owned 959 | Admensionator<br>Admensionator<br>Acsigned Too<br>Cheramie,<br>Steven<br>(20059309)<br>Cheramie,<br>Steven<br>(20059309)<br>Cheramie,<br>Steven<br>(20059360) | View Active - Corr<br>Catibration Period<br>Annually<br>Annually<br>Annually | npany Owned<br>Last Calibration<br>mm/ddyyyy<br>01/25/2018<br>01/24/2018<br>04/30/2019 | Date Next Calibr     mm/ddyyyy     01/25/2019     01/24/2019     04/30/2020 | e 🖉 Edit<br>ation Date<br>E |

| 2 | <ul> <li>a. Update "Calibration<br/>and Maintenance"<br/>section on the<br/>"Equipment" tab.</li> <li>b. Save changes.</li> </ul>                                                                                                    | IH Equipment (De<br>Equipment Ma<br>b Save Sove<br>Details<br>Equipment Code *<br>Model<br>Supplier<br>Equipment Type *<br>Monitoring / Noise<br>Monitoring / Noise<br>Monitorin | evices)       Image: Calibration/Inspection History         intenance History       Calibration/Inspection History         ave and Close       Image: Delete       Cancel       Actions         (HP FIT HOU       (VenPRO       (VenPRO       (VenPRO)         Company owned (COMP)       Monitoring       (Gan, Jaime (20095460)       (VenPRO)         (DR CALIBRATION /MAINTENANCE       Email service request to heprepairs@honeywe Honeyvell as directed. Payment must be made         (M430/2019)       (Manually       (Manually | H)<br>10<br>0 Q<br>0 Q<br>0 Q<br>1 Q<br>ell.com<br>H)<br>1<br>1<br>1<br>1<br>1<br>1<br>1<br>1<br>1<br>1<br>1<br>1<br>1 | Equipment Documents Description Equipment Number • Purchase Date Calibrator Direct Reading Status Reminders Sent to obtain RNA number 4 credit card for US ser Calibration Cost Next Calibration/Inspection Date | Layouts [H Equipment<br>VenPRO<br>959<br>02/07/2015<br>Active / in use onsite (A)<br>0<br>documents. Package & send unit<br>vices contact HSE Planner for of<br>120<br>04/30/2020 | t (Devices) V                                                                   |
|---|----------------------------------------------------------------------------------------------------|----------------------------------------------------------------------------------------------------|----------------------------------------------------------------------------------------------------|----------------------------------------------------------------------------------------------------|----------------------------------------------------------------------------------------------------|----------------------------------------------------------------------------------------------------|---------------------------------------------------------------------------------|
|   |                                                                                                    | Period *<br>Last Maintenance Date<br>Maintenance Type<br>Calibration/Inspection<br>History                                                                                                    | 02/28/2018 Replaced audio processor and headphones                                                                                                    | ) #                                                                                                    | Next Maintenance Date                                                                                                    | mm/dd/yyyy                                                                                                    |                                                                                 |
|   |                                                                                                    |                                                                                                    |                                                                                                    |                                                                                                    |                                                                                                    |                                                                                                    | ~                                                                               |
|   |                                                                                                    | Department (1SAP                                                                                                    | Patrolaum/PI IS1)                                                                                                    |                                                                                                    | Division (1SAP Personnel                                                                                                    |                                                                                                    |                                                                                 |
|   |                                                                                                    | Personnel Area) *<br>Geographic Location (1SAP                                                                                                    | Petroleum(POST)                                                                                                    | ) =u                                                                                                    | Subarea)<br>Location (1SAP Cost                                                                                                    |                                                                                                    |                                                                                 |
|   |                                                                                                    | HR Entity)                                                                                                    | Petroleum(PET)                                                                                                    | j™t#<br>)                                                                                                    | Centre)<br>Building (Contracting                                                                                                    |                                                                                                    |                                                                                 |
|   |                                                                                                    | Organization)                                                                                                    | Occupational Health & Hygiene(30001866)                                                                                                    | J•₩<br>)                                                                                                    | Company)                                                                                                    |                                                                                                    |                                                                                 |
|   |                                                                                                    | Floor Area                                                                                                    |                                                                                                    | ] •4                                                                                                    | Country                                                                                                    | UNITED STATES (US)                                                                                                    | Q                                                                               |
|   |                                                                                                    |                                                                                                    | Houston Office                                                                                                    |                                                                                                    |                                                                                                    |                                                                                                    |                                                                                 |
| 3 | a. Go to the "IH<br>Equipment<br>Documents" tab<br>b. Select "New"                                                                                                    | IH Equipment (De<br>Equipment Mai<br>H Equipment Documents<br>Deven T<br>Calibration Ce<br>Calibration Ce<br>Calibration Ce                                                                                                    | vices)       Image: Calibration/Inspection Histor       Calibration/Inspection Histor         Actions       Perception         rtificate       VERIPRO Cal Cert 20190314 Unit 959         vitificate       VERIPRO Cal Cert 20180228 Unit 959         vitificate       VERIPRO Cal Cert 20170116 Unit 959                                                                                                    | IH Eq                                                                                                    | View w/ descri<br>Document Date 4<br>03/14/2019<br>02/28/2018<br>02/13/2017                                                                                                    | iption C Edit V<br>Received From<br>Honeywell<br>Honeywell<br>Honeywell                                                                                                    | Fiew ➡ Create View Created Date 04/02/2019 1136 03/08/2018 1002 02/13/2017 1355 |
| 4 | <ul> <li>a. Select document type<br/>ie calibration<br/>certificate</li> <li>b. Enter document date</li> <li>c. Browse for where you<br/>saved the calibration<br/>certificate</li> <li>d. Enter description<br/>using naming<br/>convention</li> <li>e. Save and Close</li> </ul> | IH Document<br>Document<br>New Stee Save                                                                                                    | and Close T Delete O Cancel Actions Calibration Certificate (CAL) Upment RIPRO Cal Cert 20190314 Unit 959.pdf Coneywell ERIPRO Cal Cert 20190314 Unit 959 C                                                                                                    |                                                                                                    | cument Date *<br>Source Id<br>rowse                                                                                                    | Layouts []H Docume<br>[03/14/2019<br>HP FIT HOU                                                                                                    | ents (GRP-000 V                                                                 |
|   |                                                                                                    | L                                                                                                    |                                                                                                    |                                                                                                    |                                                                                                    |                                                                                                    |                                                                                 |

## **Testing Process**

 Currently, only earplugs can be fit tested using VeriPRO. Earmuffs cannot be fit tested. If using a BHP Houston VeriPRO laptop, the generic username and password should be located on the laptop. Never link the laptop to a BHP LAN or BHP wifi, as either will delete the generic user account and all the associated VeriPRO data saved to the laptop hard drive.

## 2.1 Testing Location and Set Up

 Initial set up of the VeriPRO device is outlined in Appendix 1. VeriPRO testing shall be performed in a quiet location with limited distractions.

#### 2.2 Testing Process

- Identification, tracking and scheduling of hearing protection fit testing is the responsibility of the worker's employer. For BHP employees and agency contractors this identification, tracking and scheduling will be completed by the BHP HSE Business Partners (BPs) using the Cority Hearing Conservation Compliance report. If changes are needed to the enrollments, HSE BP is to contact Cority System Administrator.
- When scheduling a hearing protection fit test, the worker shall be told to bring:
  - The earplugs they usually use with them to the testing appointment along with the details of the earplug's manufacturer and product name.
  - For BHP employees and agency contractors they need to bring their 1SAP employee identification number (starts with 200 for BHP employees, and 800 for agency contractors).
- The tester shall perform hearing protection fit testing using a calibrated VeriPRO device following the instructions provided in Appendix 2.
- The results shall be explained to the worker and a printed copy of the report provided.
- For BHP employees and Agency Contractors, the results shall be uploaded into Cority. You will need to export the
  details of all of your tests into Excel and then upload it to Cority. Details of how to export the Excel spreadsheet are in
  Appendix 3, and details on how to upload the results to Cority are outlined in Appendix 4.

# Appendix

# Appendix 1 – VeriPRO – Preference Settings (One Off)

The following outlines how to set up the preference settings required when setting up VeriPRO for the first time.

| Step | Instructions                                                                                                 | VeriPRO Screenshot                                                                                                    |
|------|----------------------------------------------------------------------------------------------------|----------------------------------------------------------------------------------------------------|
| 1    | <ul> <li>a. Open VeriPRO</li> <li>b. Click the toolbox button – enter<br/>"password" as password.</li> </ul> | E VeriPRO -                                                                                                    |
|      |                                                                                                    | Main Menu<br>Step 1 - Select Name Step 2 - Select Option<br>Figure and stick to highlight a name on the list, Pisase select an option from the menu below       |
|      |                                                                                                    | cr add a new name in the Toolbox menu<br>Search for a user:<br>James Bond COM007<br>Password<br>Enter Password<br>Difference<br>Fit Training Reports<br>Reports |
| 2    | a Salact "Proformace" from the list                                                                          | ▼ - □ ×                                                                                                    |
| 2    | a. Select Freielences non the list.                                                                          | EVeriPRO From Howard Leights<br>A personal approach to Hearing Conservation                                                                                     |
|      |                                                                                                    | Step 1 - Select Name<br>South and solid is highlights areas on the flat<br>Search for a user:                                                                   |

| Step | Instructions                                                                                                    | VeriPRO Screenshot                                                                                                    |
|------|----------------------------------------------------------------------------------------------------|----------------------------------------------------------------------------------------------------|
| 3    | <ul> <li>a. Set rating method to "NRR"</li> <li>b. Set safe noise criterion to "82"(dBA)</li> <li>c. Leave all other field as default</li> </ul> | Image: Sector of the length         Image: Sector of the length         Image: Sector of the length |

## **Appendix 2 – VeriPRO Testing Instructions**

The following outlines how to conduct a VeriPRO hearing protection fit test. If you require further information, please consult the quick reference guide located with the VeriPRO device, or the <u>VeriPRO Quick Reference Guide</u>.

#### When using the VeriPRO NEVER delete any of the workers, this will result in loss of records.

| Step | Instructions                                                                                                    | VeriPRO Screenshot                                                                                                    |
|------|----------------------------------------------------------------------------------------------------|----------------------------------------------------------------------------------------------------|
| 1    | <ul> <li>a. Introduce yourself</li> <li>b. Explain that the purpose of the hearing protection fit test is to verify the worker can correctly fit their earplugs, and the earplugs provide sufficient protection.</li> <li>c. Briefly explain the process.</li> <li>d. Ask worker which earplugs they usually use in the workplace.</li> <li>e. Ask the worker to fit the earplugs and check the fit. Provide coaching to the worker to improve fitting of earplugs if needed.</li> </ul> | Foll: With clean hands,<br>firmly roll entire ear plug<br>between thumb and<br>fingers to form a thin,<br>tight cylinder.Insert: Using one hand,<br>genty lift top of ear up to<br>open ear canal. With other<br>hand, insert rounded end<br>of ear plug.Insert: With clean hands,<br>genty lift top of ear up to<br>open ear canal. With other<br>hand, insert rounded end<br>of ear plug.Insert: With clean hand,<br>genty lift top of ear up to<br>open ear canal. With other<br>hand, insert rounded end<br>of ear plug.Insert: With forefinger, hold<br>ear plug in place for 30 to<br>45 seconds to form a<br>comfortable, snug fit.Correct: When inserted<br>correct, the flat side of the<br>ear plug is positioned at<br>opening of the ear canal. |

| Step | Instructions                                                                                                    | VeriPRO Screenshot                                                                                                    |
|------|----------------------------------------------------------------------------------------------------|----------------------------------------------------------------------------------------------------|
| 2    | Select Worker<br>Open VeriPRO<br>a. Select worker's name to highlight it<br>b. Click on "Quick Check" button, and go to<br>next step<br>If worker's name does not appear on the<br>list, go to step 7 | <image/> <image/> <image/> <image/> <image/> <image/> <image/> <image/> <image/> <image/> <image/> <image/> <image/> <image/>                                                                                                    |
| 3    | <ul> <li>Iesting – Earplug Selection</li> <li>Click on the "CONTINUE" button.</li> <li>a. Select the earplug the worker reported they usually use in step 1</li> <li>b. Click on "NEXT."</li> </ul>   | Image: Control of the stand generation of the stand generation of the s |
|      | <ul> <li>c. If their earplug is not displayed select<br/>"Other Earplug"</li> <li>d. Click on the "NEXT" button.</li> <li>e. Select earplug from list.</li> <li>f. Click on "OK" button</li> </ul>    | <page-header></page-header>                                                                                                    |

| Step | Instructions                                                                                                    | VeriPRO Screenshot                                                                                                    |
|------|----------------------------------------------------------------------------------------------------|----------------------------------------------------------------------------------------------------|
|      | <ul> <li>g. If it is not displayed click on "Add<br/>Earplug"</li> <li>h. Enter earplug name,</li> <li>i. Enter Noise Reduction Rating (NRR)<br/>found on packaging or manufacturer's<br/>website.</li> <li>j. Click "Save."</li> <li>Highlight earplug and click "OK."</li> </ul>                                                                                                    | User: Clark Kent       Earplag:         Set-up       Pert 1       Pert 2       Pert 3       Percha         Sigle-Use Earplag:       Set-up       Pert 1       Pert 3       Percha         Sigle-Use Earplag:       Set-up       Pert 1       Pert 3       Percha         Sigle-Use Earplag:       Set-up       Percha       Percha       Percha         Sigle-Use Earplag:       Set-up       Percha       Set-up       NEXT         Nutriple-Use Earplag:       Set-up       Set-up       Set-up       NEXT         Sigle-Use Earplag:       Set-up       Set-up       Set-up       NEXT                                                                                                    |
| 4    | <ul> <li>Testing – Without Earplugs</li> <li>a. Explain the testing process to the worker.</li> <li>Note: Worker should not wear any earplugs at the start of the test.</li> <li>b. Worker to place headphones over their ears as shown:     right ear = red, left ear = blue.</li> <li>c. Click "CONTINUE."</li> </ul>                                                                                                    | Iter: Clark Kent       Earplug: Laser Lite0         Set-up       Pert 3       Pert 3 |
|      | <ul> <li>d. Ask worker to slide the blue bubble up/down the vertical bar until the pulsing tones in their left ear and right ears are the same.</li> <li>e. Worker selects match. This process will be repeated at several frequencies.</li> <li>NOTE: If the worker is unable to match the tone, then try clicking on the double arrows, at the top and bottom of the slider bar, to move to a higher or lower range.</li> </ul> | Use:: Clark Kent Earplug: Laser Lite®   Set-up Part   Part Part   Part Part P                                                                                                    |

| Step | Instructions                                                                                                    | VeriPRO Screenshot                                                                                                    |
|------|----------------------------------------------------------------------------------------------------|----------------------------------------------------------------------------------------------------|
|      | <ul> <li>Testing – Earplug Check</li> <li>f. Ask worker to remove headphones, fit<br/>right earplug only, and put headphones<br/>back on</li> <li>g. Click on "CONTINUE".<br/>Worker to follow the same process as<br/>above to match the tones using the blue<br/>bubble.</li> </ul>                  | User: Clark Kent       Earplug: Laser Lite®         Set-up       Part 1       Part 2       Part 3       Results                                                                                                    |
|      | <ul> <li>h. Ask worker to remove headphones, fit<br/>left earplug as well, put headphones<br/>back on.</li> <li>i. Click on "CONTINUE".<br/>As before the worker will use the blue<br/>bubble to match the tones in both ears.</li> <li>When the test is finished, click on<br/>"CONTINUE."</li> </ul> | <image/> <section-header><section-header><section-header><section-header><section-header><section-header><section-header><section-header><text><text><text></text></text></text></section-header></section-header></section-header></section-header></section-header></section-header></section-header></section-header>                                                                                                    |
| 5    | Result Report - View on screen<br>a. Select "View on Screen."                                                                                                    | Image: Second approach to Bearing Conservation       Image: Second approach to Bearing Conservation         Image: Second approach to Bearing Conservation       Image: Second approach to Bearing Conservation         Image: Second approach to Bearing Conservation       Image: Second approach to Bearing Conservation         Image: Second approach to Bearing Conservation       Image: Second approach to Bearing Conservation         Image: Second approach to Bearing Conservation       Image: Second approach to Bearing Conservation         Image: Second approach to Bearing Conservation       Image: Second approach to Bearing Conservation         Image: Second approach to Bearing Conservation       Image: Second approach to Bearing Conservation         Image: Second approach to Bearing Conservation       Image: Second approach to Bearing Conservation         Image: Second approach to Bearing Conservation       Image: Second approach to Bearing Conservation         Image: Second approach to Bearing Conservation       Image: Second approach to Bearing Conservation         Image: Second approach to Bearing Conservation       Image: Second approach to Bearing Conservation         Image: Second approach to Bearing Conservation       Image: Second approach to Bearing Conservation         Image: Second approach to Bearing Conservation       Image: Second approach to Bearing Conservation         Image: Second approach to Bearing Conservation       Image: Second approach to Bearing Conservation         Image: Second |

#### Step Instructions **VeriPRO Screenshot Results Report** Hearing Protector Individual Report **VeriPRO** Explain the outcome of the test User: Clark Kent Test Date: May 01, 2019 b. Protected Exposure Level Department: HSE <82dBA = earplugs provide Location: Houston adequate protection based on the ID #: CON001 87 dBA SEG exposure entered, worker has Exposure: TrustFit™ Pod Earplug: PASSED the test. ≥82dBA = earplug does not provide **Quick Check Result** Left Ear Right Ear Attenuation adequate protection, worker has The amount of protection provided by the 10 dBA 12 dBA 28 dB FAILED the test, you must retest: earplug. Provide further education and return to step 2 to repeat the Safe Exposure Level rotected Exposure Level The estimated noise level reaching this worker's eardrum with this earplug fit.† test. The highest level of noise to which a 95 dBAL 77 dBA worker can be safely exposed with this Return to step 2 BUT use the earplug fit.\* "Complete Check" test with the same earplug. dB **Extreme Noise** Use a different type of earplug 115+ Short, unprotected exposures can cause hearing damage and return to step 2 to repeat the test. Hazardous Noise 90-115 Frequent, unprotected exposures can cause hearing damage If after education and trying at least 3 Your Safe Exposure Level with this fit of earplugs 95 dB different earplugs the worker was unable to pass the test, the worker must use **Required Protection Level** earmuffs. This needs to be documented on the printed report and scanned and **Recommended Protection Level** Your Protected Exposure Level 77 dB with this fit of earplugs retained in Cority. 70-85 Protected Noise Exposures in this range are generally safe c. Quick Check Result **Risk of Overprotection** Shows how much protection the The earplugs you are using may be overprotective, blocking sounds you need to hear such as warning signals and co-workers voices <70 worker achieved in their left and right ears compared to the level of protection they should have gotten dB Your Reported Exposure Level: 87 dB if fitted properly. In this example the worker \* Calculated from the protection level of the least protected ear FIGHT achieved 10-12dBA of protection by Honeywell but should have gotten 28 dBA of protection, they failed to fit the Page earplug properly. The process outlined above should be followed From Howard Leight® **VeriPRO**<sup>®</sup> to retest the worker. A personal approach to Hearing Conservation NOTE: VeriPRO has training on how to fit earplugs select one of the "Fit Training" Main Menu icons, or use this link: How to Fit Earplugs Step 1 - Select Name Step 2 - Select Option roll and click to highlight a add a new name in the Tool Search for a user CON007 James Bond Clark Kent **CON001**

| Step | Instructions                                                                                                    | VeriPRO Screenshot                                                                                                    |
|------|----------------------------------------------------------------------------------------------------|----------------------------------------------------------------------------------------------------|
| 6    | Conclusion                                                                                                    |                                                                                                    |
|      | <ul> <li>Provide worker with PDF copy of re</li> <li>Check if worker has any final quest</li> </ul>                                                                                                    | port (use the print icon at the top left of the report screen).                                                                                                    |
| 7    | Create new worker<br>a. Click on toolbox button – enter<br>"password" as the password.<br>b. Select "Manage Entries"                                                                                                    | <page-header><page-header><image/><image/><image/><section-header><section-header></section-header></section-header></page-header></page-header>                                                                                                    |
| 8    | Select "Add User"                                                                                                    | VeriPRO                                                                                                    |
| 9    | <ul> <li>Fill in the following fields</li> <li>a. Worker's first and last name</li> <li>b. User ID:</li> <li>BHP employees = 1SAP employee</li> <li>number starting with 200</li> <li>Agency contractors = 1SAP worker</li> <li>number starting with 800</li> <li>Service contractors = enter Cority</li> <li>CON number if you have Cority access, or contractors' surname again</li> <li>NOTE: 1SAP numbers must be used for employees and agency contractors in order to import results into Cority.</li> <li>c. Exposure level in dBA field only – use the Exposure Risk Profile SEG's Noise95% UCL, Appendix 5 shows you how to find this.</li> <li>d. Department – enter employer name, e.g., BHP or Schlumberger etc.</li> </ul> | VeriPRO  From Howard Leight® A personal apprach to Hearing Conservation  PRO Users  Add User  PRO Users  Add User  Pret Name  Mdde Name  Pret Name  Mdde Name  Pret Name  Mdde Name  Department  Department |

Petroleum Deepwater - Woodside Energy – Revision 02 (Revision Date: 23-Nov-2022, Valid Until: 23-Nov-2024) This document may contain proprietary and/or confidential information. Any printed copy of this document is an uncontrolled copy.

| Step | Instructions                                                                                                    | VeriPRO Screenshot |
|------|----------------------------------------------------------------------------------------------------|--------------------|
|      | <ul><li>e. Location – enter work location, e.g.<br/>GOM Shenzi.</li><li>f. Click "OK" and go back to Step 2.</li></ul>                       |                    |
|      | If the department/location drop down box<br>does not have the item you need, select<br>the new department/location button and<br>type it in. |                    |

# Appendix 3 – Exporting Results to Excel

| Step | Instructions                                                                                                    | VeriPRO Screenshot                                                                                                    |
|------|----------------------------------------------------------------------------------------------------|----------------------------------------------------------------------------------------------------|
| 1    | a. Clinic on Tools icon<br>b. Select "Export Data"                                                                                                    | From Howard Leight®<br>A personal approach to Hearing Conservation                                                                                                    |
|      |                                                                                                    | Step 1 - Select Name   Search for a user     James Bond   Clonkort   COM007   Clark Kent   COM007      Dig Com007   Clark Kent     Com001     Manage Entries   Upload Company Logo   Quick Reference Guide   Charge Administrator Password   Claibration Check   Deport Data   About this version     Fit Training                                                                                                    |
| 2    | <ul> <li>a. Enter the date range of testing (e.g. the campaign start date and end date)</li> <li>b. Check box for export to Excel CSV file.</li> <li>c. Click on "Export"</li> </ul> | Construction     From Howard Leight®     Apersonal approach to Hearing Conservation     Image: Conservation     Image: Conservation |

| Step | Instructions                                | VeriPRO Screenshot                                                                                                    |   |
|------|---------------------------------------------|----------------------------------------------------------------------------------------------------|---|
| 3    | a. Name the file and save it as a csv filex | Save As  Save As  Sa | 9 |
|      |                                             | Provintes       Documents library       Amange by       Folder         Includes: 2 locations       Name       Date modified       Type       Size         Includes: 2 locations       Name       Date modified       Type       Size         Includes: 2 locations       Name       Date modified       Type       Size         Includes: 2 locations       Size       Size       Size       Size         Includes: 2 locations       Date modified       Type       Size         Includes: 2 locations       Date modified       Type       Size         Includes: 2 locations       Date modified       Type       Size         Includes: 2 locations       Date modified       Type       Size         Includes: 2 locations       Date modified       Type       Size         Includes: 2 locations       Distromodified       Type       Size         Includes: 2 locations       Distromodified       Type       Size         Includes: 2 location       Distromodified       Type       Size         Includes: 2 location       Distribution quark       Distribution quark       Distribution quark         Includes: Distribution       Distribution quark       Distribution quark       Distribution quark         In                                                                                                    |   |
|      |                                             | File name: VerPRO Save as type: Excel CSV (*.exv)  A Hude Folders Save: Cancel                                                                                                    | • |

## Appendix 4 – Uploading Results into Cority

| Step | Instructions                                                                                                    | Screenshot  |
|------|----------------------------------------------------------------------------------------------------|-------------|
| 1    | User Id on the VeriPRO CSV file must match the worker<br># in Cority.<br>To check go to Cority:<br>a. Go to the Demographics module<br>b. Search for the worker<br>c. Confirm their Cority worker # matches the User Id in<br>the VeriPRO CSV file.<br>NOTE: If the worker does not exist in Cority you will<br>need to create the worker's profile in Demographics if<br>you want to import their records.<br>Repeat the above for all workers listed in the VeriPRO<br>CSV file.                                                                                                    | VeriPRO CSV |
| 2    | <ul> <li>Earplug name on VeriPRO CSV file must match the earplug equipment code in Cority.</li> <li>To check: <ul> <li>a. Go to the Industrial Hygiene/Equipment module.</li> <li>b. Select the "Hearing Protection Devices – Ear Plugs" view.</li> </ul> </li> <li>c. Look for the earplug equipment code and compare to VeriPRO CSV file.</li> <li>d. If they are not the same, change the VeriPRO CSV file earplug name to match the equipment code. In the example given, HPD Classic rather than 3M Classic.</li> <li>NOTE: If the ear plug is not listed – you need to create it. Things to remember: <ul> <li>Make sure you are using the Industrial Hygiene Equipment (PPE) layout.</li> <li>Make sure the equipment code starts with "HPD"</li> <li>Fill in the mandatory fields and Noise Reduction Rating.</li> </ul> </li> <li>Repeat the above for all earplugs listed in the VeriPRO CSV file.</li> </ul> |             |

| Step | Instructions                                                                                                    | Screenshot                                                                                                    |                                                                                                    |
|------|----------------------------------------------------------------------------------------------------|----------------------------------------------------------------------------------------------------|----------------------------------------------------------------------------------------------------|
| 3    | <ul> <li>Import spreadsheet into Cority</li> <li>a. Go to Industrial Hygiene suite – Hearing Fit module</li> <li>b. Actions – Import Results</li> <li>c. Select Standard = VeriPRO</li> <li>d. Select File = Browse for the VeriPRO CSV file you saved.</li> <li>e. Select Import – you will get a Cority message asking if you want to upload the records to Cority – select Yes.</li> <li>There will be a second Cority message. Confirm all the records were added, and none were rejected.</li> <li>NOTE: If records were rejected go back and repeat steps 1 and 2.</li> </ul> | Industrial Hygiene         Survey         Monitoring         Lab Requisition         Noise Monitoring         SEG Management         Equipment         Findings & Actions         AIHA Spreadsheet         Documents         Letters         Questionnaire Inbox         Questionnaire         Respirator Fit         2         Idaring Fit         Stroke         Noise Monitoring         See Grangement         Equipment         Findings & Actions         AIHA Spreadsheet         Documents         Letters         Questionnaire         Respirator Fit         Stor Management         Equipment         Findings & Actions         AIHA Spreadsheet         Documents         Letters         Questionnaire Inbox         Questionnaire Inbox         Questionnaire Inbox         Questionnaire Inbox         Questionnaire Inbox         Questionnaire Inbox         Questionnaire Inbox         Questionnaire Inbox         Questionnaire Inbox         Questionnaire Inb | Vorker Organization     New Delete     New Delete     Now Delete     Now Delete     Delete Delete     Delete Delete     Delete Delete     Delete Delete |

| Step Instructions                                                                                                    | Screenshot                                                                                                    |                                                                                                    |                                     |
|----------------------------------------------------------------------------------------------------|----------------------------------------------------------------------------------------------------|----------------------------------------------------------------------------------------------------|-------------------------------------|
| <ul> <li>4 Entering Overall Pass/Fail result for each worker.<br/>Open the worker's test record (click on the worker's name)</li> <li>a. Click on the "Fit Tests" tab</li> <li>b. Click on the hearing protector</li> <li>c. Check "Protected Exposure" field</li> <li>d. If Protected Exposure ≤ 82 select "Pass" for Oven Pass Fail" If Protected Exposure &gt;82 select "Fail" and trigger a new hearing protection fit test for the worker.</li> <li>e. Click on Save and close.</li> </ul> | All<br>Survey<br>Monitoring<br>Lab Requisition<br>Noise Monitoring<br>SEG Management<br>Equipment<br>Findings & Actions<br>AlHA Spreadsheet<br>Documents<br>Letters<br>Questionnaire Inbox<br>Questionnaire<br>Respirator Fit<br>Hearing Fit<br>COCILUY<br>Noise Monitoring<br>Servey<br>Monitoring<br>Survey<br>Monitoring<br>Survey<br>Monitoring<br>Monitoring<br>Survey<br>Monitoring<br>Monitoring<br>Monit | Wy Favorite: Occupational Health   Bond, James     Hearing Fit Summary   Hearing Fit Summary   Fit Tests   New C Delete   Audiometric   Fit Tests   New C Delete   Attack   Hearing Protector   Hearing Fit Summary   Fit Tests   New C Delete   Attack   Hearing Protector   Hearing Fit Test   Hearing Protector   Hearing Fit Test   Hearing Fit Test   Date Are Classic ear plug   Go To Top     Hearing Fit Test   Dotter Hege   Dotter Hege   Do | erce Lawors VeriPPO Hearing Fit Te. |

# Appendix 5 – Exposure Level in dBA

To locate the worker's Exposure Risk Profile, use this link <u>Exposure Risk Profile</u> – navigate through the folder structure to find the right BET. For example – for Shenzi click on Conventional  $\rightarrow$  Shenzi  $\rightarrow$  select most recent Exposure Risk Profile.

To work out the 95% UCL (See screenshot below for visual steps).

- 1. Click on the Quantitative Assessment tab at the bottom of the spreadsheet.
- 2. Look for the worker's SEG (e.g., Operations Techn & CRO).
- 3. Go to noise exposure.
- 4. Look across to the 95% UCL column and take the number in dBA.

| <b>A</b> | В                                           | C             | D         | E                | F                                          | G               | H        |                  | J                  | K          | L              | M                                 |
|----------|---------------------------------------------|---------------|-----------|------------------|--------------------------------------------|-----------------|----------|------------------|--------------------|------------|----------------|-----------------------------------|
| 1        |                                             |               |           |                  |                                            |                 |          |                  |                    |            |                |                                   |
| 2        | Quantitative Assessment                     |               |           |                  | Final Classification Criteria: 95% UCL (   |                 |          | eria: 95% UCL or | L or Lands 95% UCL |            |                |                                   |
| 3        | 3 (Exposure Profiles)                       |               |           | Possibl          | ly exceeding the OFI > to the              |                 |          | > to the (       | the OFI            |            |                |                                   |
| 4        | Categold to the following granded           |               |           | Dessibly of      |                                            |                 |          | FOX of the OF    |                    |            |                |                                   |
| 4        | Extend the tables below as needed. Possibly |               |           | Possibly e       | ceeding 50% of the OEL 2 50% of the OE     |                 |          | 50% of the OEL   | & < the OEL        | -          |                |                                   |
| 0        | Possib                                      |               |           | Possibly ex      | xceeding 10% of the OEL ≥ 10% of the OEL & |                 |          | % of the OEL & < | 50% of the C       | )EL        |                |                                   |
| 5        |                                             |               |           | Unlikely to      | o exceed 10% of the OEL < 10% of th        |                 |          | < 10% of the     | e OEL              |            |                |                                   |
| <u>/</u> | 011-01-01                                   | ch            |           |                  |                                            |                 |          |                  |                    |            |                |                                   |
| 8        | Site/Asset                                  | Snenzi        |           |                  |                                            |                 |          |                  |                    |            |                |                                   |
|          | SEG Name                                    | SEG           | Samples   | Date             | Analysis                                   |                 | Shift    | Normal           | Mean               | SD         | 95% UCL        | Final Classification              |
| 9        | M                                           | Population    | collected | Monitoring       | Method                                     | OEL             | Adjusted | Distribution     |                    |            |                |                                   |
|          | ĻĻ                                          | (N)           |           | Completed        |                                            |                 | OEL      | Lognormal        | MVUE               | GSD        | Land's 95% UCL |                                   |
| 10       | V                                           |               |           |                  |                                            |                 |          | Distribution     |                    |            |                |                                   |
|          | OIM & Supervision, Planner                  |               |           |                  |                                            |                 |          |                  |                    |            |                |                                   |
|          | (Production, Maintenance)                   |               |           |                  |                                            |                 |          |                  |                    |            |                |                                   |
| 11       | SHE-01                                      |               |           |                  |                                            |                 |          |                  |                    |            |                |                                   |
| 12       | Noise                                       | 12            | 24        | 11/21/2016       | Dosimeter                                  | 85 dBA          | 85dBA    | Normal           | 76.2               | 2.7        | 86.2           | Possibly exceeding the OEL        |
| 13       | Benzene                                     | 12            | 12        | 11/22/2016       | Badge                                      | 0.5             | 0.475    | Normal           | 0.043              | 2.1        | 0.098          | Possibly exceeding 10% of the OEL |
| 14       | Toluene                                     | 12            | 12        | 11/23/2016       | Badge                                      | 50              | 33.5     | Normal           | 0.131              | 2.6        | 0.343          | Unlikely to exceed 10% of the OEL |
| 15       | Ethylbenzene                                | 12            | 12        | 11/21/2016       | Badge                                      | 100             | 95       | Normal           | 0.098              | 1.8        | 0.185          | Unlikely to exceed 10% of the OEL |
| 16       | Xylene                                      | 12            | 12        | 11/25/2016       | Badge                                      | 50              | 33.5     | Normal           | 0.337              | 2.04       | 0.733          | Unlikely to exceed 10% of the OEL |
| 17       | Naphthalene                                 | 12            | 1         | 9/20/2014        | Badge                                      | 10              | 10       | Normal           |                    |            | 0.27           | Unlikely to exceed 10% of the OEL |
| 18       | Total Hydrocarbons                          | 12            | 12        | 11/21/2016       | Badge                                      | 20              | 13.4     | Normal           | 1.18               | 1.9        | 2.3            | Possibly exceeding 10% of the OEL |
| 2        | Operations Techn & CRO                      |               |           |                  |                                            |                 |          |                  |                    |            |                |                                   |
| 1.       | SHE-03                                      |               |           |                  |                                            |                 |          |                  |                    |            |                |                                   |
| 3        | Noise                                       | 23            | 29        | 11/21/2016       | Dosimeter                                  | 85 dBA          | 85dBA    | Normal           | 83.5               | 2. 4       | 88.5           | Possibly exceeding the OEL        |
| 21       | Benzene                                     | 23            | 37        | 11/21/2016       | Badge                                      | 0.5             | 0.475    | Normal           | 0.035              | 1.9        | 0.055          | Unlikely to exceed 10% of the OEL |
| 22       | Toluene                                     | 23            | 37        | 11/21/2016       | Badge                                      | 50              | 33.5     | Normal           | 0.08               | 1.7        | 0.11           | Unlikely to exceed 10% of the OEL |
| 23       | Ethylbenzene                                | 23            | 37        | 11/21/2016       | Badge                                      | 100             | 95       | Normal           | 0.08               | 1.7        | 0.1            | Unlikely to exceed 10% of the OEL |
| 24       | Xylene                                      | 23            | 37        | 11/21/2016       | Badge                                      | 50              | 33.5     | Normal           | 0.25               | 1.7        | 0.36           | Unlikely to exceed 10% of the OEL |
| 25       | Naphthalene                                 | 23            | 14        | 9/20/2014        | Badge                                      | 10              | 10       | Normal           | 0.266              | 1.21       | 0.299          | Unlikely to exceed 10% of the OEL |
| 26       | Total Hydrocarbons                          | 23            | 37        | 11/21/2016       | Badge                                      | 20              | 13.4     | Normal           | 0.796              | 1.78       | 1.12           | Unlikely to exceed 10% of the OEL |
| 27       | Methanol                                    | 23            | 6         | 9/21/2014        | NIOSH 2000                                 | 200             | 133      | Normal           | 0.055              | 1.1        | 0.062          | Unlikely to exceed 10% of the OEL |
| 28       | DPM                                         | 23            | 12        | 11/21/2016       | NIOSH 5040                                 | 30              | 28       | Normal           | 1.3                | 1.47       | 1.8            | Unlikely to exceed 10% of the OEL |
|          | I&A Technician                              |               |           |                  |                                            |                 |          |                  |                    |            |                |                                   |
| 29       | SHE-06                                      |               |           |                  |                                            |                 |          |                  |                    |            |                |                                   |
| 30       | Noise                                       | 5             | 18        | 11/21/2016       | Dosimeter                                  | 85 dBA          | 85dBA    | Normal           | 83.3               | 1.5        | 85.8           | Possibly exceeding the OEL        |
| 31       | Benzene                                     | 5             | 16        | 11/21/2016       | Badge                                      | 0.5             | 0.475    | Normal           | 0.04               | 1.8        | 0.07           | Possibly exceeding 10% of the OEL |
| 32       | Toluene                                     | 5             | 16        | 11/21/2016       | Badge                                      | 50              | 33.5     | Normal           | 0.09               | 1.7        | 0.143          | Unlikely to exceed 10% of the OEL |
| 33       | Ethylbenzene                                | 5             | 16        | 11/21/2016       | Badge                                      | 100             | 95       | Normal           | 0.09               | 1.7        | 0.142          | Unlikely to exceed 10% of the OEL |
| 34       | Xylene                                      | 5             | 16        | 11/21/2016       | Badge                                      | 50              | 33.5     | Normal           | 0.3                | 1.86       | 0.5            | Unlikely to exceed 10% of the OEL |
| 35       | Naphthalene                                 | 5             | 5         | 9/20/2014        | Badge                                      | 10              | 10       | Normal           | 0.27               | 1.19       | 0.28           | Unlikely to exceed 10% of the OEL |
| 36       | Total Hydrocarbons                          | 5             | 16        | 11/21/2016       | Badge                                      | 20              | 13.4     | Normal           | 0.79               | 1.76       | 1.27           | Unlikely to exceed 10% of the OEL |
| 37       | Methanol                                    | 5             | 8         | 9/21/2014        | NIOSH 2000                                 | 200             | 133      | Normal           | 0.12               | 1.3        | 0.2            | Unlikely to exceed 10% of the OEL |
| 38       | DPM                                         | 5             | 4         | 9/22/2014        | NIOSH 5040                                 | 30              | 28       | Normal           | 1                  | 1.1        | 1.3            | Unlikely to exceed 10% of the OEL |
|          | Mechanic / tech                             |               |           |                  |                                            |                 |          | 1                |                    |            |                |                                   |
|          | Define SEGs Haz                             | ardous Chem A | gents C   | haracterize Expo | osures Mo                                  | nitoring Strate | gy Moni  | toring Not.      | Quantita           | ative Asse | sment Exposi   | ure Ranking Additive (+) :        |

NOTE: If you are unsure about which SEG the worker fits into, go to the Define SEGs tab and the job titles are listed for each SEG (see screenshot below).

| 5  | Site/Asset Shenzi                                |                                                                       |            |        |                     |                                                                |  |  |  |  |
|----|--------------------------------------------------|-----------------------------------------------------------------------|------------|--------|---------------------|----------------------------------------------------------------|--|--|--|--|
|    | SEG Name                                         | Description of Primary Tasks                                          | Shift      | Shift  | Work Period         | HR Job Titles                                                  |  |  |  |  |
|    |                                                  |                                                                       | Rotation   | Length |                     | E                                                              |  |  |  |  |
| 6  |                                                  |                                                                       |            |        |                     |                                                                |  |  |  |  |
|    | OIM & Supervision, Planner                       | Officer in charge, office work and inspections of platform, contorl   | 1st        | 12     | 14 days on; 14 days | OIM (2), ops super (2), Maintenance super (2),                 |  |  |  |  |
|    | (Production, Maintenance)                        | room ops                                                              |            |        | off                 | Assoicate planning specialist (2), field materials tech (1),   |  |  |  |  |
| _  | SHE-01                                           |                                                                       |            |        |                     | Sr. materials tech (1), Assoicated Process engineer (2)        |  |  |  |  |
| 7  |                                                  |                                                                       |            |        |                     |                                                                |  |  |  |  |
| 2  | Operations Techn & CRO                           | Daily rounds, shake outs, MMS pilot level testing, valve replacement, | 1st/2nd    | 12     | 14 days on; 14 d    | Field ops tech (11), Sr. Ops Tech (9), Ops tech (3)            |  |  |  |  |
| 6  | SHE-03                                           | E-03 isolations                                                       |            |        | off 💽               |                                                                |  |  |  |  |
|    | I&A Technician                                   | hnician control system, PLC, meter calibrations, IMMS server checks,  |            |        | 14 days on; 14 days | Field I&A tech (2), Sr. I&A tech (3)                           |  |  |  |  |
| 9  | SHE-06                                           | trouble shooting                                                      |            |        | off                 |                                                                |  |  |  |  |
|    | Mechanic / tech                                  | break down, intrusive PMs, change oil & filters, fire water checks,   | 1st        | 12     | 14 days on; 14 days | Sr mech tech (2), Field Mechanical Tech (3)                    |  |  |  |  |
| 10 | SHE-07                                           | lube oil top offs.                                                    |            |        | off                 |                                                                |  |  |  |  |
|    | Electrical Tech                                  | electrical maintenance, PMs, HVAC, UPS battery charging system        | 1st        | 12     | 14 days on; 14 days | Electrical tech (1), Sr. Electrical tech (1), Field electrical |  |  |  |  |
| 11 | SHE-08                                           | checks                                                                |            |        | off                 | tech (2)                                                       |  |  |  |  |
|    | Medic & HSE Medical work, training, helideck ops |                                                                       |            | 12     | 14 days on; 14 days | HSE specialist (2), admin HSEC reporting (medic) (2)           |  |  |  |  |
|    | Define SEGs                                      | Hazardous Chem Agents Characterize Exposures Monitori                 | ng Strateg | gy M   | onitoring Notes Qu  | antitative Assessment Exposure Ranking Additive                |  |  |  |  |